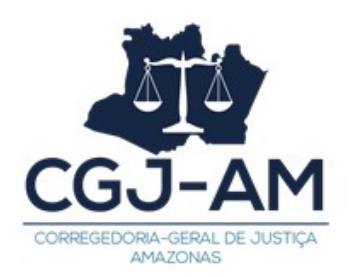

## MANUAL PARA MANIFESTAÇÃO EM PROCEDIMENTOS EM TRÂMITE NA CGJ/AM DIRETAMENTE PELO SISTEMA PJECOR

• Caso seja sua primeira tentativa de acesso ao sistema, verifique se no seu computador já está instalado o PJEOffice, executor do sistema. Em caso negativo, proceda à sua instalação:

1. Vá na página <u>http://www.pje.jus.br/wiki/index.php/PJeOffice</u> e clique ao lado do seu sistema operacional

2. Siga as instruções de instalação.

• Entre no PJECOR: <u>https://corregedoria.pje.jus.br/login.seam</u>

1. Na tela de identificação de usuário, insira seu dispositivo criptográfico na leitora (smartcards) ou na porta USB (token), e acione o botão "Certificado digital" ou, se você não dispõe de certificado digital físico, faça o login através do link enviado por email.

| PJe Processo Judicial Eletrônico |                                                                                       | Entrar             | Formas de acesso           | Consulta processual | Push | Pré-requisitos | Manuais | Fale conosco |
|----------------------------------|---------------------------------------------------------------------------------------|--------------------|----------------------------|---------------------|------|----------------|---------|--------------|
|                                  |                                                                                       |                    |                            |                     |      |                |         |              |
|                                  | CONSELHO NACIONAI                                                                     | PJE<br>L DE JUST   | COR<br>IÇA   CORREGED      | DRIA NACIONAL       |      |                |         |              |
|                                  | Modo de assinatura PjeOffic<br>CERTIFICADO DIGITA<br>Saiba como obter o certificado d | te<br>L<br>digital | U Senha<br>Gerar nova sent | na <b>ENTRAR</b>    |      |                |         |              |
|                                  | Versao 2.1.3                                                                          | .0 - Atualiza      | ado em 22/10/2020 - 12     | :41                 |      |                |         |              |

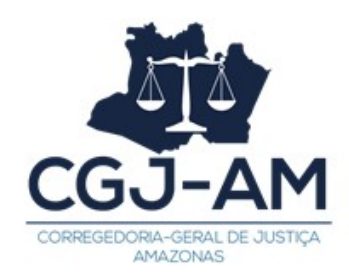

2. Ao fazer login, aparecerá o Quadro de Avisos.

| $\equiv P J c$ Quadro de avisos                                                                                                    |                                                                                                    |
|----------------------------------------------------------------------------------------------------|----------------------------------------------------------------------------------------------------|
| Pesquisar                                                                                                    | ~                                                                                                   |
| Mensagens                                                                                                    |                                                                                                    |
| Videos de treinamento - link corrigido<br>Incluída por CALIANDRA FARIAS PENNA em09/06/2020 15:29<br>Publicado em 09/06/2020<br>Prezados e prezadas,                                                                                                    |                                                                                                    |
| Foi realizado, nos dias 16 e 17 de outubro de 2019, no CNJ, um treinamento sobre o PJeCor, ministrado pelo juiz auxiliar da Corregedoria-Geral do Tribunal de Justiça d<br>com o auxilio do servidor Paulo Porto.<br>Não obstante tenham sido feitas algumas evoluções, correções e melhorias, inclusive com a implementação do fluxo colegiado, entendemos que aquele treinamento<br>utilização do sistema PJeCor. | lo Rio Grande do Norte, Diego de Almeida Cabral,<br>o pode ser de grande valia para a compreensão e |
| Seguem, portanto, os vídeos do referido treinamento.  >> Clique aqui para assistir                                                                                                    |                                                                                                    |
| Esperamos que seja útil para todos.                                                                                                    |                                                                                                    |
| Liberação do protocolo de processo para o público externo                                                                                                    |                                                                                                    |
| Incluida por CALIANDRA FARIAS PENNA em17/03/2020 15:29 Publicade em 17/03/2020                                                                                                    |                                                                                                    |

3. Caso você tenha mais de um tipo de perfil cadastrado, você deverá selecionar a opção que deseja acessar. Para visualizar os perfis cadastrados e para selecionar a opção desejada, você deverá apertar em cima do seu nome ou avatar, ambos localizados no canto superior direito.

| $\equiv P \int \mathbf{\bar{c}}$ Quadro de avisos                                                                                 |                                                                                                    |            |
|----------------------------------------------------------------------------------------------------|----------------------------------------------------------------------------------------------------|------------|
| Pesquisar                                                                                                    |                                                                                                    |            |
|                                                                                                    | Corregedoria Geral de Justiça do AM / Corregedoria Geral de Justiça do Estado do Amazonas / Assessoria / Servidor Chef                   | : <b>`</b> |
| Mensagens                                                                                                    |                                                                                                    |            |
| Videos do troinomonto link corrigido                                                                                              | 1 m                                                                                                    | IR         |
| videos de tremamento - link corrigido                                                                                             |                                                                                                    |            |
| Incluída por CALIANDRA FARIAS PENNA em09/06/2020 15:29<br>Publicado em 09/06/2020                                                 |                                                                                                    |            |
| Prezados e prezadas,                                                                                                    |                                                                                                    |            |
| Foi realizado, nos dias 16 e 17 de outubro de 2019, no CNJ, um <b>treinamento sob</b> r<br>com o auxilio do servidor Paulo Porto. | re o PleCor, ministrado pelo juiz auxiliar da Corregedoria-Geral do Tribunal de Justiça do Rio Grande do Norte, Diego de Almeida Cabral, |            |
| Não obstante tenham sido feitas algumas evoluções, correções e melhorias, incl<br>utilização do sistema PJeCor.                   | usive com a implementação do fluxo colegiado, entendemos que aquele treinamento pode ser de grande valia para a compreensão e            |            |
| Seguem, portanto, os vídeos do referido treinamento.                                                                              |                                                                                                    |            |
| >> Clique aqui para assistir                                                                                                    |                                                                                                    |            |
| Esperamos que seja útil para todos.                                                                                               |                                                                                                    |            |

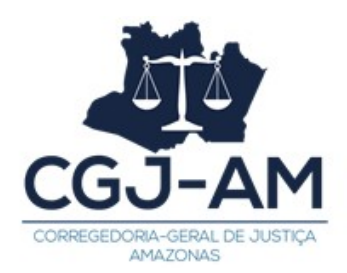

4. Quando selecionado o perfil de Procuradoria da Vara, será aberto o Painel do Procurador.

| INTIMAÇÕES DE PAUTA     MINHAS PETIÇÕES       mero de processo     Q       éncia ou de resposta     0       es de ciência     0 |                                                  |                                       |                                                      |                   | ador     | o Procura                | Painel d                   | F                    | Je i           |
|----------------------------------------------------------------------------------------------------|--------------------------------------------------|---------------------------------------|------------------------------------------------------|-------------------|----------|--------------------------|----------------------------|----------------------|----------------|
| r número de processo Q $oldsymbol{Q}$<br>e ciência ou de respost 0<br>dentes de ciência 0                                       |                                                  | MINHAS PETIÇÕES                       |                                                      | A MINHAS PETIÇÕES | DE PAUTA | INTIMAÇÕES               | ACERVO                     | s                    | Æ              |
| e ciência ou de resposta 0<br>dentes de ciência 0                                                                               |                                                  |                                       |                                                      | 3                 | Q g      | rocesso                  | úmero de pi                | e por ni             | se             |
| dentes de ciência 0                                                                                                    |                                                  |                                       |                                                      | 0                 | 0        | le resposta              | ciência ou c               | es de c              | e              |
|                                                                                                    |                                                  |                                       | 0                                                    | 0                 | ncia     | ntes de ciêr             | penden                     | ias p                |                |
| a pelo destinatário direto 0 pendente de resposta Não foram encontrados registros com a pesquisa atual                          | Não foram encontrados registros com a pesquisa a | Não foram encontrados registros com a | Não foram encontrados registros com a pesquisa atual | 0                 | 0        | tário direto<br>resposta | elo destina<br>ndente de r | dada pe<br>eto - per | cia d<br>diret |
| resposta 0                                                                                                    |                                                  |                                       |                                                      | 0                 | 0        | rio -                    | elo Judicián<br>sposta     | dada pe<br>ie de re  | cia d<br>lente |
| ndou nos últimos 10 0<br>sposta                                                                                                 |                                                  |                                       |                                                      | 0                 | 0        | nos 10                   | ou nos últir<br>iosta      | izo finde<br>em resp | praz<br>ser    |
| 0                                                                                                    |                                                  |                                       |                                                      | 0                 | 0        |                          |                            | izo                  | praz           |
| s nos últimos 10 dias 0                                                                                                    |                                                  |                                       |                                                      | 0                 | 0        | 10 dias                  | os últimos                 | didos no             | pond           |

5. Nesse painel, você terá que abrir o Menu (ícone com três riscos paralelos horizontais), clicar em Processo – Pesquisar – Processo e digitar o número do Processo em tramitação na CGJ/AM em que foi solicitada a sua manifestação, em que pese você e/ou a sua procuradoria não estejam cadastrados em nenhum dos polos do processo.

| imes P P Painel do Procurador |                                                                             |      |                                                |
|-------------------------------|-----------------------------------------------------------------------------|------|------------------------------------------------|
| <b>Q</b> Acesso rápido        | EXPEDIENTES ACERVO INTIMAÇÕES DE P/                                         | AUTA | MINHAS PETIÇÕES                                |
| Painel >                      |                                                                             |      |                                                |
| ▷ Processo >                  | Pesquise por número de processo Q                                           | 3    |                                                |
| 🖉 Atividades >                | Pendentes de ciência ou de resposta                                         | 0    |                                                |
| Audiências e sessões          | Apenas pendentes de ciência                                                 | 0    |                                                |
| 🗘 Configuração >              | Ciência dada pelo destinatário direto<br>ou indireto - pendente de resposta | 0    | Não foram encontrados registros com a pesquisa |
|                               | Ciência dada pelo Judiciário -<br>pendente de resposta                      | 0    |                                                |
|                               | Cujo prazo findou nos últimos 10<br>dias - sem resposta                     | 0    |                                                |
|                               | Sem prazo                                                                   | 0    |                                                |
|                               | Respondidos nos últimos 10 dias                                             | 0    |                                                |

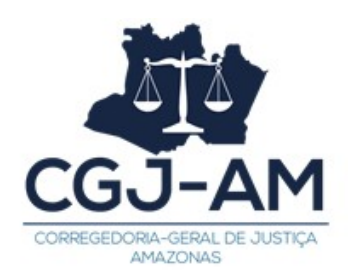

| × PJC Painel do Procurador |                                                                             |      |                                                  |
|----------------------------|-----------------------------------------------------------------------------|------|--------------------------------------------------|
| <b>Q</b> Acesso rápido     | EXPEDIENTES ACERVO INTIMAÇÕES DE P                                          | AUTA | MINHAS PETIÇÕES                                  |
| 🛛 🗁 PROCESSO               |                                                                             |      |                                                  |
| Novo processo              | Pesquise por número de processo Q                                           | C2   |                                                  |
| Novo processo incidental   | Pendentes de ciência ou de resposta                                         | 0    |                                                  |
| Não protocolado            | Apenas pendentes de ciência                                                 | 0    |                                                  |
| Pesquisar >                | Ciência dada pelo destinatário direto<br>ou indireto - pendente de resposta | 0    | Não foram encontrados registros com a pesquisa a |
| Outras ações >             | Ciência dada pelo Judiciário -<br>pendente de resposta                      | 0    |                                                  |
|                            | Cujo prazo findou nos últimos 10<br>dias - sem resposta                     | 0    |                                                  |
|                            | Sem prazo                                                                   | 0    |                                                  |
|                            | Respondidos nos últimos 10 dias                                             | 0    |                                                  |

| imes P Painel do Procurador     |                                                                             |      |                                                |
|---------------------------------|-----------------------------------------------------------------------------|------|------------------------------------------------|
| <b>Q</b> Acesso rápido          | EXPEDIENTES ACERVO INTIMAÇÕES DE F                                          | AUTA | MINHAS PETIÇÕES                                |
| 🛛 🗁 PESQUISAR                   |                                                                             |      |                                                |
| Processo                        | Pesquise por número de processo Q                                           | 3    |                                                |
| Consulta processos de terceiros | Pendentes de ciência ou de resposta                                         | 0    |                                                |
|                                 | Apenas pendentes de ciência                                                 | 0    |                                                |
|                                 | Ciência dada pelo destinatário direto<br>ou indireto - pendente de resposta | 0    | Não foram encontrados registros com a pesquisa |
|                                 | Ciência dada pelo Judiciário -<br>pendente de resposta                      | 0    |                                                |
|                                 | Cujo prazo findou nos últimos 10<br>dias - sem resposta                     | 0    |                                                |
|                                 | Sem prazo                                                                   | 0    |                                                |
|                                 | Respondidos nos últimos 10 dias                                             | 0    |                                                |

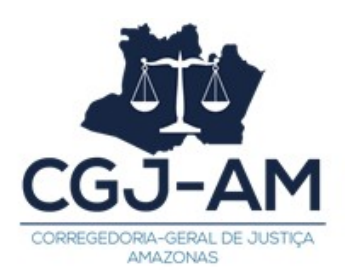

| $\equiv P$ Consulta processos |          |                                         |                |            |                 |            |              |                         |
|-------------------------------|----------|-----------------------------------------|----------------|------------|-----------------|------------|--------------|-------------------------|
| Nome da Parte                 | Processo | Características                         | Órgão julgador | Autuado em | Classe judicial | Polo ativo | Polo passivo | Última moviment.        |
| Nome de Destracantante        | «« «     | >>>>>>>>>>>>>>>>>>>>>>>>>>>>>>>>>>>>>>> |                |            |                 |            |              | resultados encontrados. |
|                               |          |                                         |                |            |                 |            |              |                         |
| CPF  CNPJ  C                  |          |                                         |                |            |                 |            |              |                         |
| Número do processo            |          |                                         |                |            |                 |            |              |                         |
|                               |          |                                         |                |            |                 |            |              |                         |
| Processo referência           |          |                                         |                |            |                 |            |              |                         |
| ● Numeração única O Livre     |          |                                         |                |            |                 |            |              |                         |
|                               |          |                                         |                |            |                 |            |              |                         |

Obs. Esse procedimento somente precisará ser adotado quando a parte e/ou Procuradoria respectiva não figurarem em algum dos polos do processo e for solicitada sua manifestação, encaminhada por um dos setores da CGJ/AM por outro meio (e-mail, Whatsapp, Malote Digital, Portal do Selo...). A finalidade é fazer com que a manifestação apresentada seja inserida diretamente no processo, sem precisar que se devolva o expediente encaminhado e sem precisar de intermediação por parte dos setores da CGJ/AM.

6. Você vai digitar o número do processo mencionado no expediente encaminhado pela CGJ/AM e vai clicar sobre ele.

| $\equiv P \int c$ Consulta processos                             |                               |                 |                                                           |            |                           |                                                                                                    |                                                                     |                           |
|------------------------------------------------------------------|-------------------------------|-----------------|-----------------------------------------------------------|------------|---------------------------|----------------------------------------------------------------------------------------------------|---------------------------------------------------------------------|---------------------------|
| Nome da Parte                                                    | Processo                      | Características | Órgão julgador                                            | Autuado em | Classe judicial           | Polo ativo                                                                                                   | Polo passivo                                                        | Última moviment.          |
| Nome do Representante                                            | 0000003-<br>94.2020.2.00.0804 |                 | Corregedoria Geral<br>de Justiça do Estado<br>do Amazonas | 23/11/2020 | PEDIDO DE<br>PROVIDÊNCIAS | Cartório Extrajudicial da<br>Comarca de<br>Iranduba/AMCartório<br>Extrajudicial da Comarca de<br>Iranduba/AM | Corregedoria-Geral<br>de Justiça do<br>Estado do<br>Amazonas - TJAM | Expedição de<br>Certidão. |
| CPF  CNPJ  C                                                     |                               | 20 20 20        |                                                           |            |                           |                                                                                                    | 1 res                                                               | ultados encontrados.      |
| Número do processo           3         94         2020         2 |                               |                 |                                                           |            |                           |                                                                                                    |                                                                     |                           |
| Processo referência<br>Numeração única O Livre                   |                               |                 |                                                           |            |                           |                                                                                                    |                                                                     |                           |

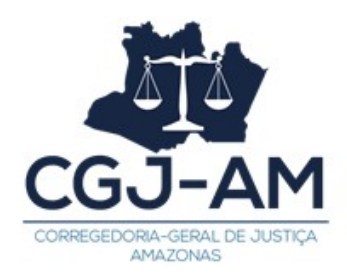

7. Ao clicar sobre o processo, é aberta uma nova guia na qual você terá acesso aos autos. No canto superior direito, haverá uma opção para juntada de documentos.

| P  | PP 0000003-94.2020.2.<br>Cartório Extrajudicial da Comarca c              | 00.0804<br>de Iranduba | C                                                                                           | * | ß | * | ≡ |
|----|---------------------------------------------------------------------------|------------------------|---------------------------------------------------------------------------------------------|---|---|---|---|
|    | <b>T</b> Q i                                                              | g <                    | 112663 - Certidão<br>Juntado por ORIONIS BETELGEUSE - SERVIDOR GERAL em 27/11/2020 12:26:10 |   |   | - | < |
|    | 27 Nov 2020                                                               |                        | $\leftarrow$ 5 de 5 $\rightarrow$ $\rightarrow$                                             |   | © | Ł |   |
| •< | <ul> <li>✔ EXPEDIÇÃO DE CERTIDÃO.</li> <li>▲ 112663 - Certidão</li> </ul> | 12:28                  | PODER JUDICIÁRIO<br>Corregedoria Geral de Justiça do Estado do Amazonas<br>CERTIDÃO         |   |   |   |   |
| •< | ♥ PROFERIDO DESPACHO DE MERO<br>EXPEDIENTE                                | 12:21                  |                                                                                             |   |   |   |   |
| •< | 112661 - Despacho                                                         | 12:20                  | 2020-11-27 12:22:40.478                                                                     |   |   |   |   |
|    | 23 Nov 2020                                                               |                        |                                                                                             |   |   |   |   |
| •< | CONCLUSOS PARA DECISÃO                                                    | 12:31                  |                                                                                             |   |   |   |   |
| •< | distribuído por sorteio                                                   | 10:19                  |                                                                                             |   |   |   |   |

8. Ao clicar em "Juntar Documentos", será aberta uma nova página em que você poderá emitir sua manifestação diretamente no sistema PjeCor. Nela, você seleciona o tipo de documento a ser inserido e, após salvar, pode selecionar um documento do seu computador para anexar.

| ₽Jē     | PP 0000003-94.2020.2.00.0804 🗂<br>Cartório Extrajudicial da Comarca de Iranduba/AMCartório Extrajudicial da Coma. | -             |                   | *        | <b>B</b> ₀ <b>±</b> ≡ |
|---------|----------------------------------------------------------------------------------------------------|---------------|-------------------|----------|-----------------------|
| Tipo de | documento*Campo Obrigatório                                                                                       | Descrição     | Número (opcional) | Sigiloso |                       |
| Selec   | cione 🗸                                                                                                    |               |                   |          |                       |
|         |                                                                                                    |               |                   |          | Rascunho salvo em     |
| 🖶 В     | I U abc ≣ ≣ ≣ Tipo de font • Tamanho • X <sub>2</sub> x <sup>2</sup> ♣ 🖏 🐰 🛙                                      | a 🔁 🛱 🏜 🏭 🖧   |                   |          |                       |
| i≘ i≡   | ᅊᆴᇬᄼᇸᅅᅊᆘᆘᅀᆘᄬ                                                                                                    | 📖 🛄 Ω ¶ 🤌 🔀 🚝 |                   |          |                       |
| 1       |                                                                                                    |               |                   |          |                       |
|         |                                                                                                    |               |                   |          |                       |
|         |                                                                                                    |               |                   |          |                       |
|         |                                                                                                    |               |                   |          |                       |
|         |                                                                                                    |               |                   |          |                       |
|         |                                                                                                    |               |                   |          |                       |
|         |                                                                                                    |               |                   |          |                       |
|         |                                                                                                    |               |                   |          |                       |
|         |                                                                                                    |               |                   |          |                       |
| SALVA   | R                                                                                                    |               |                   |          |                       |
| Somente | será possível incluir anexos, após salvar o conteúdo do documento do editor                                       |               |                   |          |                       |

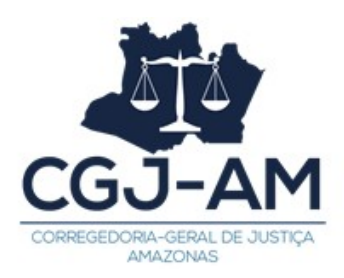

Para finalizar, basta salvar e apertar em "assinar documentos". Pronto, sua manifestação foi inserida nos autos.

|                                                                                                    | Pje Consulta processo 🗙 | P)# 0000003-94.2020.2 × | +             | -        | ٥       | $\times$ |
|----------------------------------------------------------------------------------------------------|-------------------------|-------------------------|---------------|----------|---------|----------|
| C a corregedoria.treinamento.pje.jus.br/Processo/ConsultaProcesso/Detalhe/listProcessoCompletoAdvogado.sea       | m?id=9455&ca=3b5899f73  | a09b785b48a32aae6c9e3a  | a8f93a8ce0783 | 32 🕁     | 0       | :        |
| PP 0000003-94.2020.2.00.0804 d<br>Cardirio Extrajudicial da Comarca de Iranduba/AMCardirio Extrajudicial da Coma |                         |                         | *             | Ð        | Ł       | ≡        |
| 🖶 B I U av E = = = Tipo de font • Tamanho • x, x 4 = 💀 🕹 🖻 🖒 🟠 🏥 💑                                               |                         |                         |               |          |         |          |
| ☵☵ ☜륨 ち/♂ ฿ 吟懂 ッ▲·थ· ☞ ㅋㅋ ゔぇ > ▚▖? * ■■■ Ω ¶ ♦% #                                                                |                         |                         |               |          |         |          |
| TESTE.                                                                                                    |                         |                         |               |          |         |          |
|                                                                                                    |                         |                         |               |          |         |          |
|                                                                                                    |                         |                         |               |          |         |          |
|                                                                                                    |                         |                         |               |          |         |          |
|                                                                                                    |                         |                         |               |          |         |          |
|                                                                                                    |                         |                         |               |          |         |          |
|                                                                                                    |                         |                         |               |          |         |          |
|                                                                                                    |                         |                         |               |          |         |          |
|                                                                                                    |                         |                         |               |          |         |          |
| SALVAR                                                                                                    |                         |                         |               |          |         |          |
| ADICIONAR Arquivos suportados                                                                                    |                         |                         |               |          |         |          |
|                                                                                                    |                         |                         | ASSINA        | R DOCUME | ENTO(S) |          |

9. Para confirmar o envio da manifestação basta apertar no Menu (ícone com três riscos paralelos horizontais), no canto superior direito, e selecionar uma das opções: Autos, Imprimir Lista de Documentos ou Documentos.

| PP 0000003-94.2020.2.00.0804 a<br>Cartório Extrajudicial da Comarca de Iranduba/AMCartório Extrajudicial da Coma                                       | <b>☆ &amp; ±</b> ≡                                                 |
|----------------------------------------------------------------------------------------------------|--------------------------------------------------------------------|
| Juntar documentos                                                                                                    | Autos<br>Juntar documentos                                         |
| Tipo de documento*Campo Obrigatório     Descrição     Número (opcional)       Selecione                                                                | Imprimir lista de documentos<br>Características<br>Redistribuições |
| <ul> <li>● B I U we 声音言言 Tipo de font Tamanho → x, x* 等 局 &amp; 随 心 論 構築</li> <li>□ 日 年 句 ♂ 急 突 種 ジ ▲ 型 → 取 目 □ 手 = □ 手 = □ オ = ■ Ω ¶ 参 S 毎</li> </ul> | Petições avulsas<br>Acesso de terceiros<br>Documentos              |
|                                                                                                    |                                                                    |

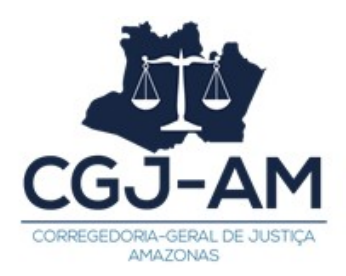

Se a sua manifestação estiver sido concluída com êxito, você conseguirá visualizá-la numa das opções mencionadas.

10. Uma outra opção para emitir manifestação em autos que não constem no Painel do Procurador é: clicar em Menu – Processo – Outras Ações – Peticionar.

| imes PJe Painel do Procurado | r                                                                           |      |                                                |
|------------------------------|-----------------------------------------------------------------------------|------|------------------------------------------------|
| <b>Q</b> Acesso rápido       | EXPEDIENTES ACERVO INTIMAÇÕES DE PA                                         | AUTA | MINHAS PETIÇÕES                                |
| Painel >                     |                                                                             |      |                                                |
| Processo >                   | Pesquise por número de processo Q                                           | Q    |                                                |
| 🖉 Atividades 🔷               | Pendentes de ciência ou de resposta                                         | 0    |                                                |
| Audiências e sessões         | Apenas pendentes de ciência                                                 | 0    |                                                |
| 🕸 Configuração               | Ciência dada pelo destinatário direto<br>ou indireto - pendente de resposta | 0    | Não foram encontrados registros com a pesquisa |
|                              | Ciência dada pelo Judiciário -<br>pendente de resposta                      | 0    |                                                |
|                              | Cujo prazo findou nos últimos 10<br>dias - sem resposta                     | 0    |                                                |
|                              | Sem prazo                                                                   | 0    |                                                |
|                              | Respondidos nos últimos 10 dias                                             | 0    |                                                |

| $\times$ PJe Painel do Procurador |                                                                             |      |                                                  |
|-----------------------------------|-----------------------------------------------------------------------------|------|--------------------------------------------------|
| <b>Q</b> Acesso rápido            | EXPEDIENTES ACERVO INTIMAÇÕES DE P                                          | AUTA | MINHAS PETIÇÕES                                  |
| PROCESSO                          |                                                                             |      |                                                  |
| Novo processo                     | Pesquise por número de processo Q                                           | ß    |                                                  |
| Novo processo incidental          | Pendentes de ciência ou de resposta                                         | 0    |                                                  |
| Não protocolado                   | Apenas pendentes de ciência                                                 | 0    |                                                  |
| Pesquisar >                       | Ciência dada pelo destinatário direto<br>ou indireto - pendente de resposta | 0    | Não foram encontrados registros com a pesquisa a |
| Outras ações >                    | Ciência dada pelo Judiciário -<br>pendente de resposta                      | 0    |                                                  |
|                                   | Cujo prazo findou nos últimos 10<br>dias - sem resposta                     | 0    |                                                  |
|                                   | Sem prazo                                                                   | 0    |                                                  |
|                                   | Respondidos nos últimos 10 dias                                             | 0    |                                                  |

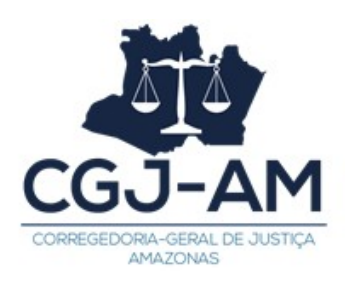

| $	imes P J oldsymbol{ar{e}}$ Painel do Procurado |                                                                               |                                                |
|--------------------------------------------------|-------------------------------------------------------------------------------|------------------------------------------------|
| <b>Q</b> Acesso rápido                           | EXPEDIENTES ACERVO INTIMAÇÕES DE PAUTA                                        | MINHAS PETIÇÕES                                |
| 🔹 🗁 OUTRAS AÇÕES                                 |                                                                               |                                                |
| Incluir no push                                  | Pesquise por número de processo Q                                             |                                                |
| Peticionar                                       | Pendentes de ciência ou de resposta 0                                         |                                                |
| Solicitar habilitação                            | Apenas pendentes de ciência 0                                                 |                                                |
|                                                  | Ciência dada pelo destinatário direto 0<br>ou indireto - pendente de resposta | Não foram encontrados registros com a pesquisa |

| = PJe Peticionar   |                                        |      |                |            |                 |            |                        |
|--------------------|----------------------------------------|------|----------------|------------|-----------------|------------|------------------------|
| Número do processo | Processos                              |      |                |            |                 |            |                        |
| PESQUISAR LIMPAR   | www.www.www.www.www.www.www.www.www.ww | » »» | Orgão julgador | Autuado em | Classe Judicial | Polo ativo | resultados encontrados |
|                    |                                        |      |                |            |                 |            |                        |
|                    |                                        |      |                |            |                 |            |                        |

11. Você vai digitar o número do processo mencionado no expediente encaminhado pela CGJ/AM e vai clicar em "Peticionar".

| $\equiv P J $ Peticionar                                                                        |           |                           |             |                                                              |            |                           | _                                                                                                    |                                                                           |
|-------------------------------------------------------------------------------------------------|-----------|---------------------------|-------------|--------------------------------------------------------------|------------|---------------------------|----------------------------------------------------------------------------------------------------|---------------------------------------------------------------------------|
| Número do processo           00000003         94         2020         2         00         0804 | Processos | Processo                  | Prioritário | Órgão iulgador                                               | Autuado em | Classe iudicial           | Polo ativo                                                                                                   | Polo passivo                                                              |
| PESQUISAR LIMPAR                                                                                | 2         | 0000003-94.2020.2.00.0804 | Não         | Corregedoria Geral<br>de Justiça do<br>Estado do<br>Amazonas | 23/11/2020 | PEDIDO DE<br>PROVIDÊNCIAS | Cartório Extrajudicial da<br>Comarca de<br>Iranduba/AMCartório<br>Extrajudicial da Comarca de<br>Iranduba/AM | Corregedoria-<br>Geral de Justiça<br>do Estado do<br>e Amazonas -<br>TJAM |
|                                                                                                 |           | » »»                      |             |                                                              |            |                           | 1 n                                                                                                    | esultados encontrados                                                     |

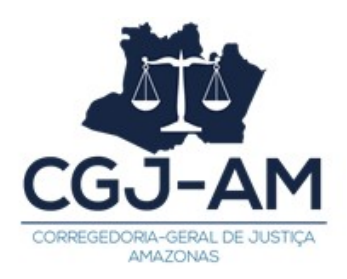

12. Será aberta uma nova guia em que você poderá emitir sua manifestação diretamente no sistema PjeCor. Nela, você seleciona o tipo de documento a ser inserido e, após salvar, pode selecionar um documento do seu computador para anexar.

| Descrição                                           | Número (opcional) | Sigiloso                                                                                                    |                                       |
|-----------------------------------------------------|-------------------|----------------------------------------------------------------------------------------------------|---------------------------------------|
| ~                                                   |                   |                                                                                                    |                                       |
|                                                     |                   |                                                                                                    | Rascunho sah                          |
| ianho 🔹 🗴 🗴 🛠 🖬 📩 🕻                                 | åb<br>sac         |                                                                                                    |                                       |
| · ■ ■ a <sup>n</sup> Ra ⇒ Ra a <sup>n</sup> Y ■ ■ ■ | Ω¶ 🖑 🔀 🗯          |                                                                                                    |                                       |
|                                                     |                   |                                                                                                    |                                       |
|                                                     |                   |                                                                                                    |                                       |
|                                                     | Lescrição         | $\begin{array}{c c} & Descrição & Número (opcional) \\ \hline & \\ & \\ \hline & \\ \hline \\ \hline$ | Descrição Número (opcional) ⊡Sigiloso |

Para finalizar, basta salvar e apertar em "assinar documentos". Pronto, sua manifestação foi inserida nos autos.

|                                                                                                    | Pje Consulta processo: X | P)# 0000003-94.2020.2 × | +             | -        | ٥      | × |
|----------------------------------------------------------------------------------------------------|--------------------------|-------------------------|---------------|----------|--------|---|
| $\leftarrow \rightarrow \mathbf{C}$ ( $\mathbf{\hat{e}}$ corregedoria.treinamento.pje.jus.br/Processo/ConsultaProcesso/Detalhe/listProcessoCompletoAdvogado.sea | m?id=9455&ca=3b5899f73   | a09b785b48a32aae6c9e3a  | 18f93a8ce0783 | 2 🛣      | 0      | : |
| PJC PP 0000003-94.2020.2.00.0804 d<br>Cartório Extrajudicial da Comarca de Iranduba/AMCartório Extrajudicial da Coma                                            |                          |                         | *             | E .      | Ł      | ≡ |
| 🖶 B I U ake 📰 🗃 🗮 Tipo de font 🗸 Tamanho 🔹 X, X' 🚝 🐰 🖹 🛍 🛱 🖧                                                                                                    |                          |                         |               |          |        |   |
| ⊟目∉程 510 8 % 幅 "▲·थू- ☞ = = = = :*↓ > ≒ ≓ * = = = Ω ¶ ♦ % #                                                                                                    |                          |                         |               |          |        |   |
| TESTE.                                                                                                    |                          |                         |               |          |        |   |
|                                                                                                    |                          |                         |               |          |        |   |
|                                                                                                    |                          |                         |               |          |        |   |
|                                                                                                    |                          |                         |               |          |        |   |
|                                                                                                    |                          |                         |               |          |        |   |
|                                                                                                    |                          |                         |               |          |        |   |
|                                                                                                    |                          |                         |               |          |        |   |
|                                                                                                    |                          |                         |               |          |        |   |
|                                                                                                    |                          |                         |               |          |        |   |
| SALVAR                                                                                                    |                          |                         |               |          |        |   |
| ADICIONAR Arquivos suportados                                                                                                    |                          |                         |               |          |        |   |
|                                                                                                    |                          |                         | ASSINAR       | R DOCUME | NTO(S) |   |